# **USOSWEB – rejestracje żetonowe** "krok po kroku"

W nowym modelu rejestracji żetonowych, w przeciwieństwie do starego modelu, wynik rejestracji do grupy nie zależy od kolejności zgłoszeń użytkowników, czyli zasada kto pierwszy, ten lepszy nie obowiązuje. Przebieg rejestracji jest następujący: w trakcie krótkich mikrotur użytkownik wysyła swoje zgłoszenia, a w przerwach pomiędzy nimi dowiaduje się o rezultacie przetworzenia wszystkich zgłoszeń użytkowników. Jeżeli mikrotura skończy się, to zaczyna się przerwa, a po niej rusza kolejna mikrotura. Być może użytkownik będzie musiał brać udział w kilku mikroturach zanim uda mu się zarejestrować.

Rejestracje żetonowe są dostępne w USOSweb w części **Dla studentów**. W lewym menu w bloku **Rejestracje** są widoczne odnośniki do rejestracji na przedmioty, do grup, na egzaminy i do rejestracji żetonowych (Rys. 6). W ramach rejestracji żetonowych są dostępne podstrony:

- rejestracje,
- koszyk rejestracji żetonowych,
- aktualności.

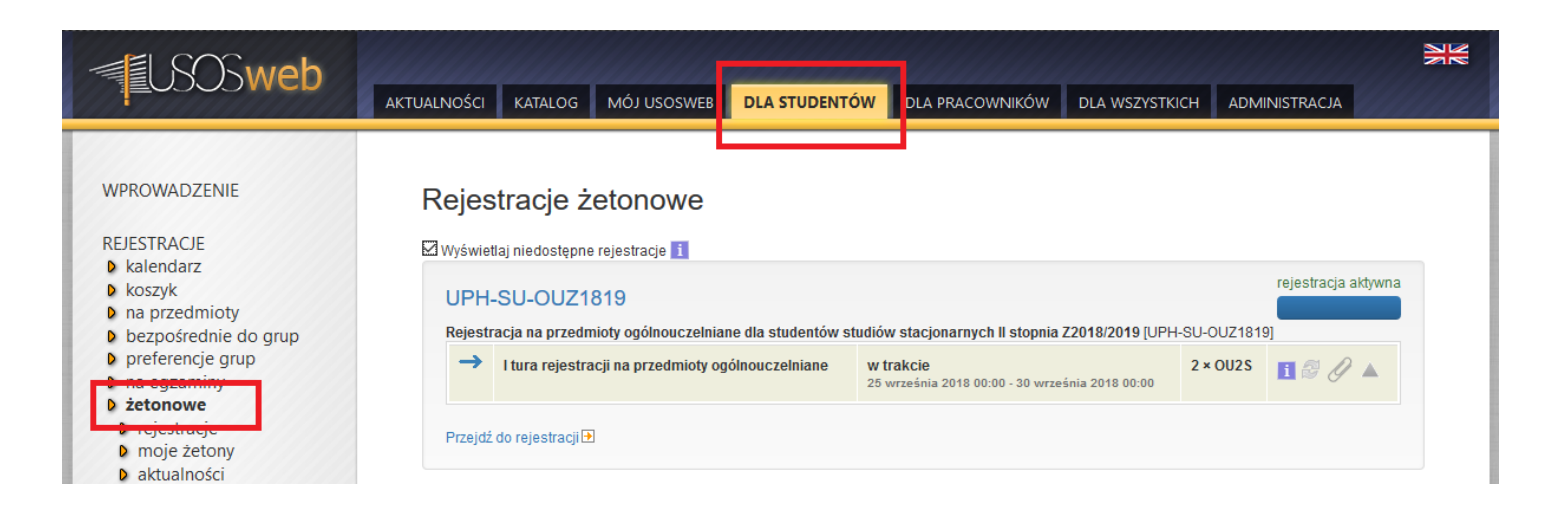

Po wyborze opcji żetonowe otwiera się pierwsza podstrona, czyli ta z rejestracjami.

Strona z rejestracjami zawiera listę wszystkich rejestracji i ich tur, wraz z datami ich dostępności. Strona koszyka zawiera informacje o stanie żetonów oraz o rejestracjach archiwalnych, w których student uczestniczył.

Każdy student we własnym zakresie powinien sprawdzić, kiedy rozpoczynają się zapisy na obowiązujące go przedmioty i nie może przeoczyć rejestracji, bo w przeciwnym wypadku może skutkować to brakiem możliwości uczestniczenia w zajęciach przedmiotu.

#### Lista rejestracji żetonowych

Lista rejestracji żetonowych zawiera domyślnie tylko te rejestracje, w których osoba może uczestniczyć. Do uczestnictwa w rejestracji są konieczne żetony odpowiedniego typu. Jeśli student nie ma żetonów potrzebnych do zarejestrowania się na przedmiot, to system nie pozwoli mu na złożenie zgłoszenia rejestracyjnego.

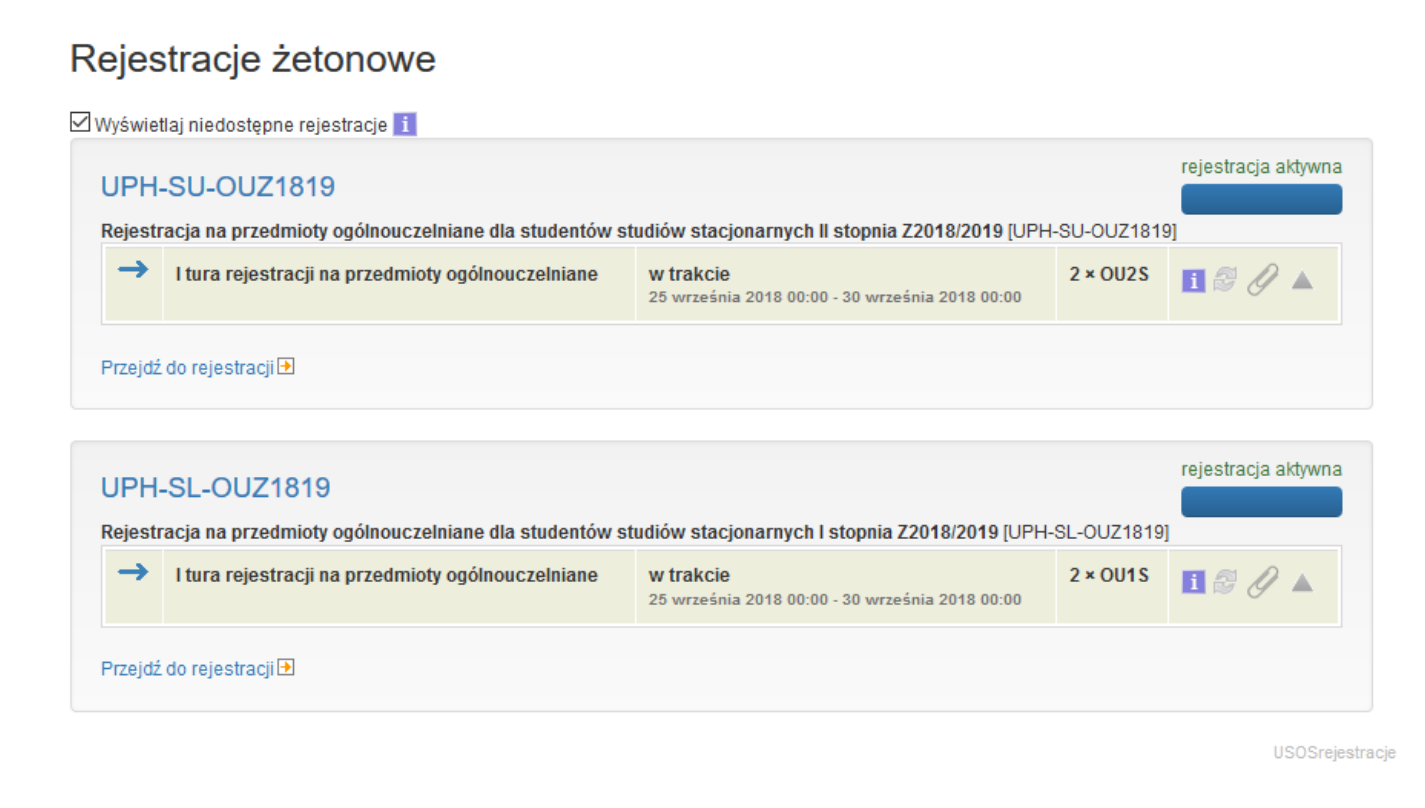

## Lista przedmiotów w rejestracji i zestaw filtrów

Po kliknięciu na stronie z listą rejestracji na kod rejestracji lub odnośnik **przejdź do rejestracji**, następuje przejście do strony z listą przedmiotów i grup dostępnych w wybranej rejestracji.

## Rejestracje żetonowe

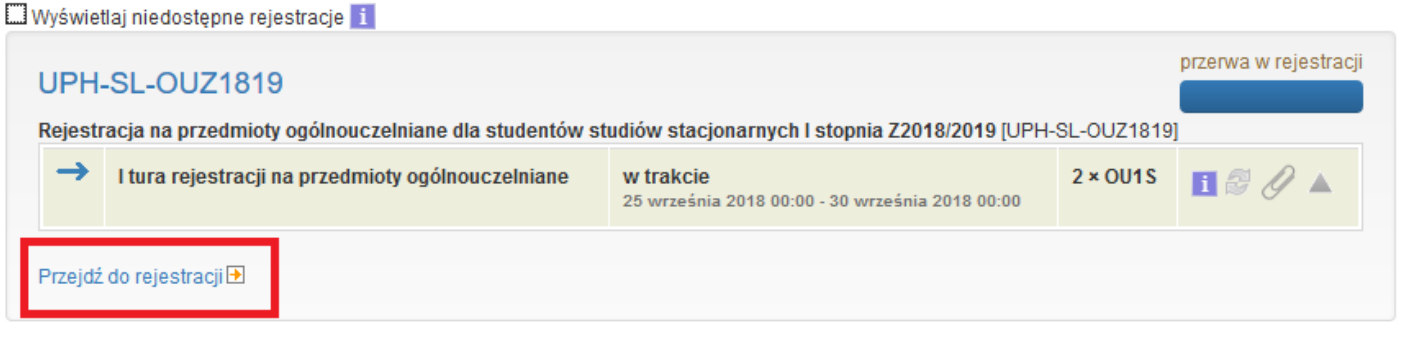

USOSrejestracje

Nad listą przedmiotów dostępnych w ramach wybranej rejestracji znajduje się okno filtrów dzięki którym zawężać listę do interesujących nas przedmiotów.

| i Wyświetlaj tylko przedmioty z wolnymi<br>miejscami                        |                                                                            |
|-----------------------------------------------------------------------------|----------------------------------------------------------------------------|
| i Ukryj przedmioty, na które nie mogę się zarejestrować                     |                                                                            |
| i Pokazuj tylko te przedmioty i grupy, które mają grupy dedykowane dla mnie |                                                                            |
| i Filtruj według dni tygodnia                                               | ~ ·                                                                        |
| i Filtruj według prowadzących                                               | Wybierz osobę ▼                                                            |
| i Filtruj według grup przedmiotów                                           | Wybierz grupę przedmiotów                                                  |
|                                                                             |                                                                            |
| filtr:                                                                      | I Irozwiń opisy ≣pokaż grupy ≯ukryj nieprzypięte przedmioty ★mniej filtrów |

#### Z wyświetlonej listy wybieramy interesujący nas przedmiot zaznaczając znajdujący się przy nim tzw. Checkbox.

| i Filtruj według grup przedmiotów                   | Wybierz grupę przedmiotów                       | •                                       |
|-----------------------------------------------------|-------------------------------------------------|-----------------------------------------|
| filtr:                                              | i 🗐 rozwiń opisy 🗮 pokaż grupy 🖈 ukryj          | nieprzypięte przedmioty 🔺 mniej filtrów |
| Liczba wyświetlanych przedmiotów: 16 spośród 16. So | towanie przedmiotów po kodzie/nazwie przedmiotu |                                         |
| C [L PH-WH-SL-CHA] Chór akademicki                  |                                                 | Semestr zimowy 2018/2019                |
| WYK - Wykład                                        |                                                 | Złóż prośbę o zarejestrowanie           |
| 1 0 / 30 grupa 1                                    |                                                 | szczegóły 🖌 1 × OU1S                    |
|                                                     |                                                 |                                         |
| UPH-WH-SL-EK] E-kultura w XXI wieku                 |                                                 | Semestr zimowy 2018/2019                |
| URH-WH-SL-FIL] Filozofia                            |                                                 | Semestr zimowy 2018/2019                |

Klikając na link "szczegóły" pokaże nam się okno z informacjami na temat tego przedmiotu.

| Przedmiot                               | Chór akademicki [UPH-WH-SL-CHA]                                                                                                    |
|-----------------------------------------|----------------------------------------------------------------------------------------------------|
| Cykl dydaktyczny                        | Semestr zimowy 2018/2019                                                                                                    |
| Język wykładowy                         |                                                                                                    |
| Opis grupy                              | grupa 1                                                                                                    |
| Typ zajęć                               | Wykład                                                                                                    |
| Liczba godzin                           | 30                                                                                                    |
| Punkty ECTS                             | 3                                                                                                    |
| Prowadzący                              | mgr Michał Hołownia                                                                                                    |
| Termin i miejsce                        | pokaż zajęcia na planie<br>Czwartek , 17:0 - 18:30<br>sala Sala koncertowa<br>Budynek WH, ul. żytnia 39 jaki jest adres?                       |
| Koszt                                   | 1 × 0U1S                                                                                                    |
| Liczba miejsc<br>(zarejestrowani/limit) | 0/30                                                                                                    |
| Aktualna tura                           | l tura rejestracji na przedmioty ogólnouczelniane, od 25 września 2018 00:00, do 30 września 2018<br>00:00,<br>Limit wydanych żetonów: 2×OU1S, |
| Grupy dedykowane                        |                                                                                                    |
| Czy zapisany                            | NIE                                                                                                    |

#### Tryb rozliczania przedmiotu

Zaliczenie na ocenę

Po zapoznaniu się z informacjami na temat przedmiotu możemy cofnąć się do listy pozostałych przedmiotów lub zdecydować się na zapisanie. Aby zapisać się na wybrany przedmiot najeżdżamy kursorem myszki na ikonę koszyka. W formie dymka powinien pojawić się komunikat: "Złóż prośbę o zarejestrowanie." Klikamy na ikonę koszyka. Samo kliknięcie nie oznacza jeszcze, że zostaliśmy zarejestrowani na przedmiot. Przed zakończeniem mikrotury, możemy zrezygnować z zapisu i poprosić o anulowanie prośby zapisu, przez ponowne kliknięcie na koszyk. Jeżeli po najechaniu kursorem na koszyk wyświetla się komunikat "Nie można się teraz rejestrować" oznacza to, że w tej chwili trwa mikroprzerwa i musimy zaczekać, aż zacznie się kolejna mikrotura.

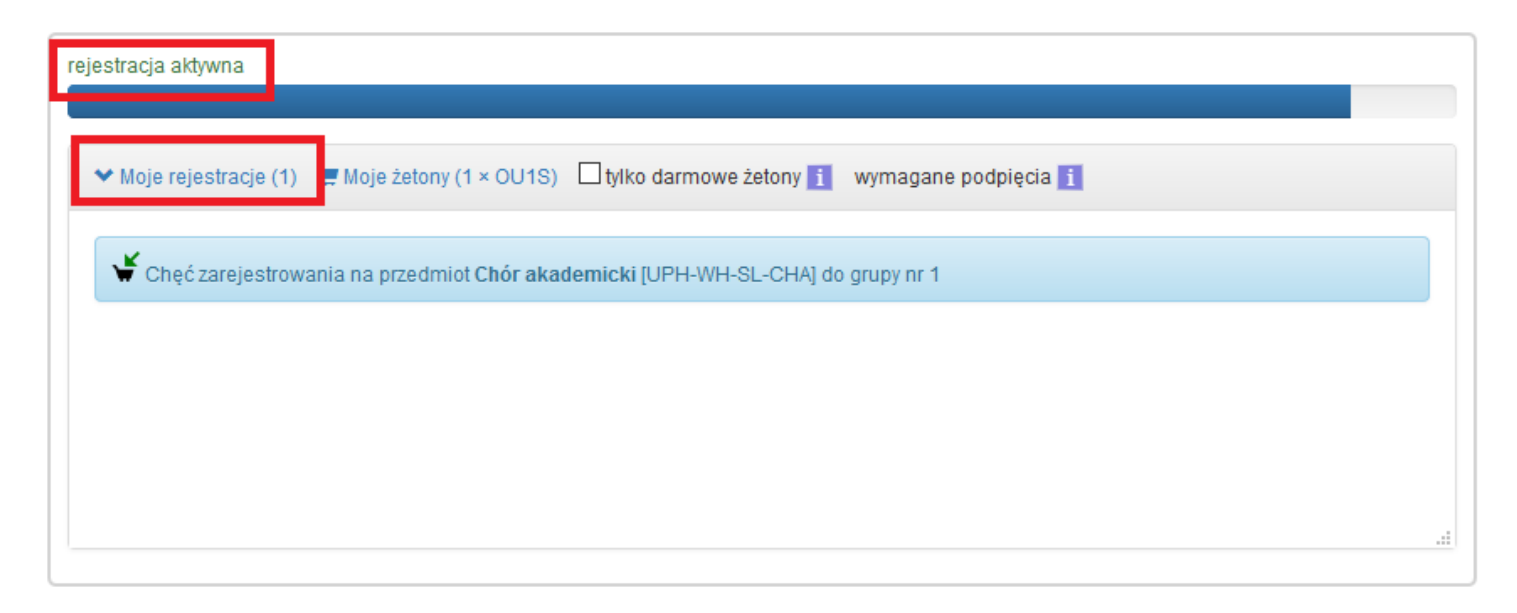

Informacja o tym czy zostaliśmy zapisani przez system znajdzie się w oknie "Moje rejestracje" po rozpoczęciu kolejnej mikrotury.

| rejestracja aktywna                                                                                                  |  |
|----------------------------------------------------------------------------------------------------|--|
| Moje rejestracie (1) Moje żetony (0 × OU1S)  tylko darmowe żetony  wymagane podpięcia  Złóż prośbe o wyrejestrowanie |  |
| Zarejestrowano na przedmiot Chór akademicki [UPH-WH-SL-CHA] do grupy nr 1                                            |  |
|                                                                                                    |  |

W tym miejscu możemy złożyć prośbę o wyrejestrowanie z przedmiotu na który zostaliśmy zapisani przez system.